## Supplier Invoice: Create a Supplier Invoice Request

Create Supplier Invoice Request is a task in Workday that allows you to create a payment request for goods or services without a Purchase Order also known as "Payment Enclosed".

## CREATE A SUPPLIER INVOICE

Follow these steps to begin the process.

- 1. Type Create Supplier Invoice Request, in the Search Bar.
- 2. Select Create supplier Invoice Request Task.

After you select Create Supplier Invoice Request task the invoice information screen opens. Complete the following:

- 3. Change **Invoice Date** (if needed) otherwise it will default to current date. If you get an error the posting date is closed for this period.
- **4.** Select the **Company**, it should default in based on the worker (if not use the dropdown list).
- 5. Select the Supplier.
- **6.** Select accepted **Currency**, will default in based on supplier (if not use the dropdown list).
- **7.** Enter the **Control Total Amount** the total amount of the payment to be made.
- 8. Enter in Supplier Invoice Number (Required).

- 9. Change the **Payment Terms** to Immediate.
- **10.** Scroll down the page to complete the invoice lines.
- 11. Choose Goods Line or Service Line.
- **12.** Enter the **Item Description**.
- **13.** Select **Spend Category**.

**14.** If Goods - Enter **Quantity**, **Unit of Measure & Unit Cost.** If Service - Enter **Extended Amount**.

Enter a Driver Worktags – Designated, Grant,
Program or Project if applicable. If not enter a Cost
Center. The rest should default.

**16.** Make sure there is an **AASIS Code, Fund** and **NACUBO Function**.

- **17.** Add an **Attachment**, required for all invoices.
- 18. Click Submit, if finished or Save for Later.

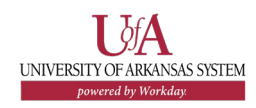